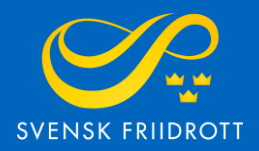

# MANUAL FÖR

# SANKTIONSANSÖKAN

OCR

## Steg 1 – Logga in

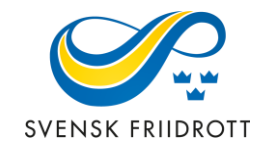

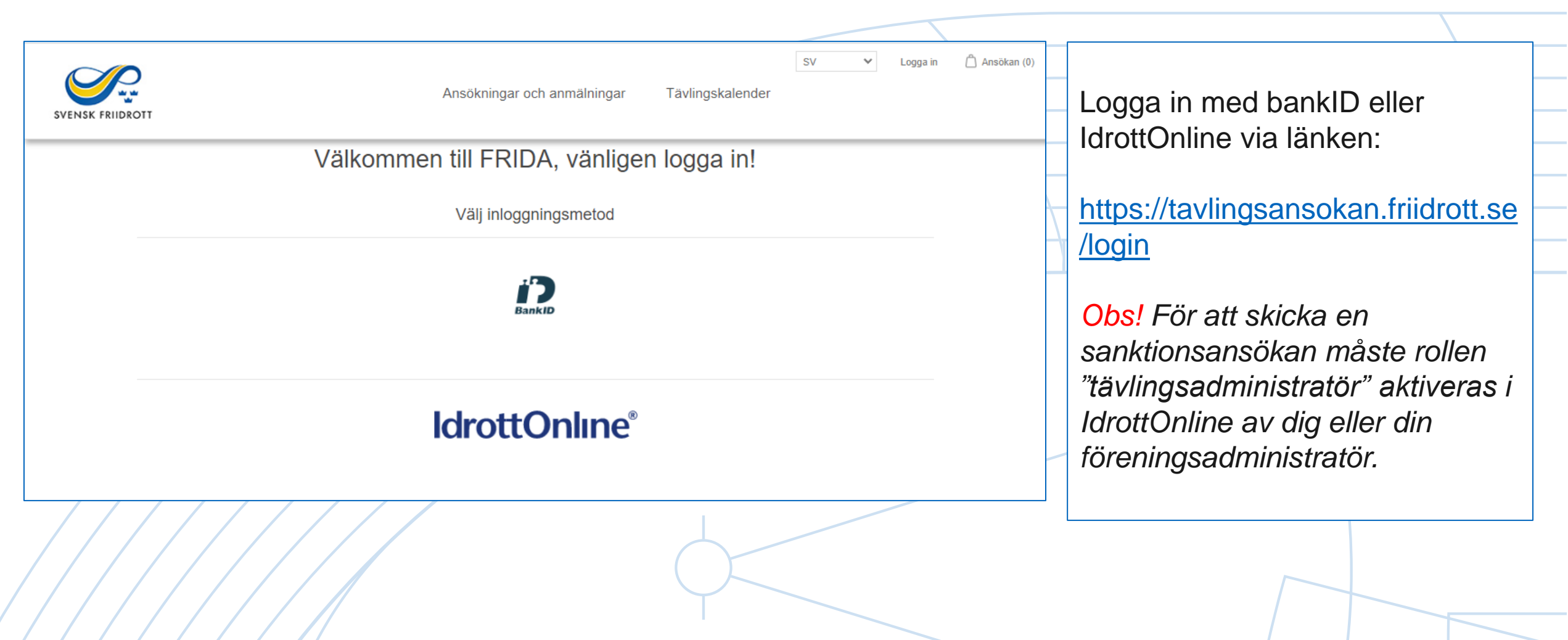

### Steg 2 – Starta ansökan

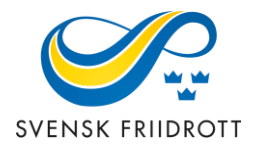

| SVENSK FRIIDROTT            | A                   | nsökningar och an  | SV V Huddinge AIS (1918)<br>mmälningar Tävlingskalender | Mitt konto Logga ut                    | 🛆 Ansökan (0) |                                                               |
|-----------------------------|---------------------|--------------------|---------------------------------------------------------|----------------------------------------|---------------|---------------------------------------------------------------|
| Ansökni                     | ngar och anmälninga | ır                 |                                                         | Ansök om sanktion<br>Anmäl barntävling |               | Starta<br>sanktionsansökan                                    |
| Namn:<br>Typ av<br>ansökan: | Alla                | Säsong:<br>Status: | Alla ×<br>Alla ×                                        | Visa avancerat                         |               | genom att trycka på<br>den blå knappen<br>"Ansök om sanktion" |
| Nivå:                       | Alla                | ' Tävlingstyp:     | Alla ×                                                  | Sök                                    |               |                                                               |
| Välj vy 🕶                   | Vālj kolumner -     |                    |                                                         |                                        |               |                                                               |
|                             |                     |                    | $\left( \right)$                                        |                                        |               | 3                                                             |

#### Steg 3 – Allmänna uppgifter

|        | P.        |
|--------|-----------|
| SVENSK | FRIIDROTT |

| Namn *                      | Ort *                                  |   |
|-----------------------------|----------------------------------------|---|
| Plats *                     | Sanktionsnivå *                        |   |
|                             | Central sanktion                       | ~ |
| Organisation                | Säsong *                               |   |
| Huddinge AIS                | v 2022 Utomhus                         | ~ |
| Startdatum: *               | Slutdatum: *                           |   |
| 2022-09-09                  | 2022-09-09                             |   |
| Alternativt startdatum      | Alternativt slutdatum                  |   |
| ÂÂÂÂ-MM-DD                  | ÂÂÂÂ-MM-DD                             |   |
| Tävlingstyp *               |                                        |   |
| OCR-lopp [+1.300,00 kr/dag] | *                                      |   |
| Medarrangör 1               | Medarrangör 2                          |   |
| Välj Medarrangör 1          | <ul> <li>Välj Medarrangör 2</li> </ul> | • |
| Kontaktperson               | Mailadress *                           |   |
|                             |                                        |   |

Förtydligande av uppgifter:

#### Sanktionsnivå:

*Central* - Listas i kalendern på friidrott.se och är avgiftsbelagd. Obligatorisk och webbaserad domarutbildning ingår i sanktionsavgiften. *Enbart central sanktionsnivå är tillgänglig för OCR.* 

Säsong - Det kan enbart ansökas om OCR under utomhussäsongen

Tävlingstyp - Välj OCR-lopp

Alternativt start- och slutdatum - Om önskat datum inte kan godkännas

### Steg 4 – Välj grenar

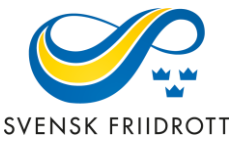

| SV V Huddinge A<br>SVENSK FRIIDROTT                                                                                                    | SVENSK FRIIDROTT                                                                                                    |
|----------------------------------------------------------------------------------------------------|----------------------------------------------------------------------------------------------------|
| Åldersgrupper                                                                                                    |                                                                                                    |
| DCR-lopp       Löpsträcka i km       km       Ungefärligt antal hinder       Lägg till         Elitklasser       Åldersklass         Grenar Välj alla Senior Junior (19 år)       16-19 Junior 12-15 Ungdom 20-24 25-29 30-34 35-39 40-44 45-49 50+         Tillbaka       Granska och betala | Lägg in önskade sträckor och ungefärligt antal hinder.                                                                   |
| SV Huddinge A<br>Ansökningar och anmälningar Tävlingskalender                                                                                                    | Sträckor och hinder visas lodrätt,<br>åldersgrupper vågrätt. Kryssa i<br>tillgängliga åldersgrupper på varje<br>sträcka. |
| Âldersgrupper  OCR-lopp  Löpsträcka i km ungefärligt antal hinder lägg til  Elitklasser Åldersklass Grenar Välj alla Senior Junior (19 år) 16-19 Junior 12-15 Ungdom 20-24 25-29 30-34 35-39 40-44 45-49 50+ 10 km/20 hinder   S km/10 hinder   Tillbaka Granska och betala                   | Gå vidare genom att trycka på<br>"Granska och betala"                                                                    |

#### Steg 5 – Granska och betala

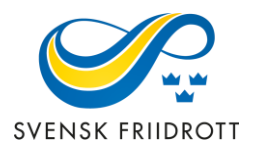

| <b>S</b>         |  |
|------------------|--|
| SVENSK FRIIDROTT |  |

Ansökningar och anmälningar Tävlingskalender

Huddinge AIS (1918)

SV

 $\mathbf{v}$ 

Mitt konto

Logga ut

Ansökan (5

| Ansökan                                                                                                    |                                                 |             |                        |
|----------------------------------------------------------------------------------------------------|-------------------------------------------------|-------------|------------------------|
| Produkt                                                                                                    |                                                 | Pris        | Summa                  |
| Sanktionsansökan<br>Namn: HuddingeOCR. Ort: Huddinge. Plats: Källbrinks IP. Sanktionsnivå: Central sanktion. Säsong: 2022 Utomhus, Alternativt startdatum: 2022-08-31. Alternat<br>31. Tävlingstyp Utomhus: OCR-lopp [+1.300,00 kr]. Kontaktperson: Hanna Strindhag. Mailadress: hanna.strindhag@friidrott.se. Tävlingens hemsida: www.friidr<br>vara en WA-fävling?: Nej<br>Från: 2022-08-30. Till: 2022-08-30 | vt slutdatum: 2022-08-<br>ott.se. Ska tävlingen | 1.300,00 kr | 1.300,00 kr            |
| Senior 10 km/20 hinder                                                                                                    |                                                 |             |                        |
| Junior (19 år) 10 km/20 hinder                                                                                                    |                                                 |             |                        |
| 20-24 5 km/10 hinder                                                                                                    |                                                 |             |                        |
| 25-29 5 km/10 hinder                                                                                                    |                                                 |             |                        |
|                                                                                                    |                                                 | Āndr        | a ansökan              |
| Rabattkod<br>Ange din rabattkod här                                                                                                    | Ordersumma:<br>Moms:                            |             | 1.300,00 kr<br>0,00 kr |
| ANVAND<br>RABATTKOD                                                                                                    | Summa:                                          | 1.3         | 300,00 kr              |
|                                                                                                    |                                                 | В           | ETALA                  |

En sammanfattning av sanktionsansökan visas. Om allt stämmer – gå vidare genom att trycka på knappen "BETALA".

Om ändringar behöver göras tryck på knappen "Ändra ansökan".